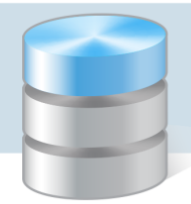

## Jak umieszczać pliki na serwerze FTP?

Użytkownicy programów firmy VULCAN, korzystający z porad serwisu oprogramowania, proszeni są czasami o udostępnienie różnych plików. Pliki te można przesyłać do Serwisu za pomocą poczty elektronicznej (jako załączniki) lub – w przypadku plików o dużych rozmiarach – umieszczać na serwerze FTP.

Z uwagi na ochronę danych osobowych, użytkownik powinien dodatkowo zabezpieczyć plik hasłem. W tym celu należy przygotowany folder z plikami (lub plik) spakować do archiwum ZIP za pomocą dowolnego programu do kompresowania i rozpakowywania plików (np. *WinRAR*, *WinZIP*, *7-Zip*, *Bandizip*).

Po umieszczeniu plików lub folderów na serwerze FTP użytkownik nie może ich stamtąd usunąć ani zmienić nazwy.

Użytkownik nie może również kopiować lub otwierać innych plików umieszczonych na serwerze. Operacje te może wykonać tylko upoważniony pracownik serwisu firmy VULCAN.

Poniżej opisano, jak zabezpieczać pliki hasłem za pomocą darmowego programu 7-Zip oraz jak umieszczać je na serwerze FTP z wykorzystaniem *Eksploratora plików*.

## Zabezpieczanie plików hasłem

- 1. Zainstaluj na komputerze program 7-Zip.
- 2. Przygotuj folder z danymi, które chcesz udostępnić firmie VULCAN. Folderowi nadaj nazwę powiązaną z jednostką. W nazwie możesz alternatywnie zawrzeć numer licencji.
- 3. Kliknij folder prawym przyciskiem myszy i z menu podręcznego wybierz polecenie 7-Zip/ Dodaj do archiwum.

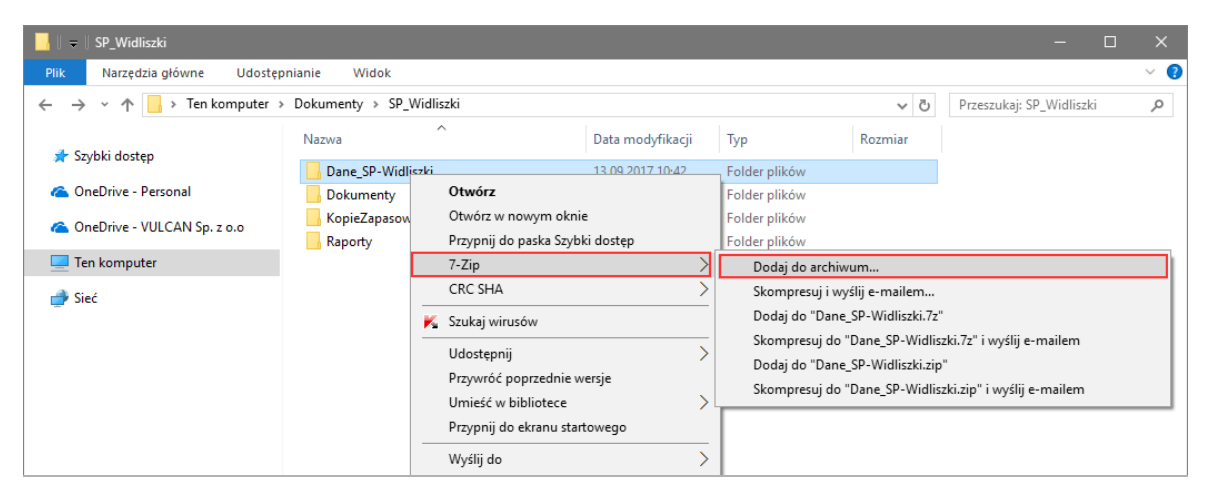

Jeśli w menu podręcznym nie ma polecenia **7-Zip**, to uruchom program *7-Zip*, korzystając z menu **Start**. W oknie programu odszukaj folder z danymi, zaznacz go i kliknij przycisk **Dodaj** na pasku narzędzi.

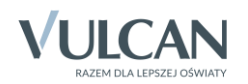

| 22 (  | C:\Users\ | Documer   | nts\SP_Widli | szki∖      |            |         |                  |           | —       | ×     |
|-------|-----------|-----------|--------------|------------|------------|---------|------------------|-----------|---------|-------|
| Plik  | Edycja    | Widok     | Ulubione     | Narzędzia  | Pomoc      |         |                  |           |         |       |
| Ę     | þ         |           | $\checkmark$ | •          | →          | ×       | ñ                |           |         |       |
| Do    | daj \     | Vypakuj   | Testuj       | Kopiuj     | Przenieś   | Usuń    | Informacje       |           |         |       |
| ø     | C:\l      | Jsers\Doc | uments\SP_   | Widliszki\ |            |         |                  |           |         | ~     |
| Nazv  | va        |           |              | Rozmiar    | Zmodyfika  | owany   | Utworzony        | Komentarz | Foldery | Pliki |
| D     | ane_SP-   | Widliszki |              |            | 2017-09-13 | 3 10:42 | 2017-09-13 10:40 |           |         |       |
| D     | okumen    | ty        |              |            | 2017-09-13 | 3 10:36 | 2017-09-13 10:36 |           |         |       |
| K     | opieZapa  | asowe     |              |            | 2017-09-13 | 3 10:38 | 2017-09-13 10:38 |           |         |       |
| Ra    | aporty    |           |              |            | 2017-09-13 | 3 10:38 | 2017-09-13 10:38 |           |         |       |
|       |           |           |              |            |            |         |                  |           |         |       |
|       |           |           |              |            |            |         |                  |           |         |       |
|       |           |           |              |            |            |         |                  |           |         |       |
|       |           |           |              |            |            |         |                  |           |         |       |
| Zazna | czono 0   | obiekt(ów | 0            |            |            |         |                  |           |         |       |

4. W oknie **Dodaj do archiwum**, w sekcji **Szyfrowanie** wprowadź hasło. Możesz również wybrać metodę szyfrowania danych.

| Dodaj do archiwum                 |          |        |                        | ×                                 |
|-----------------------------------|----------|--------|------------------------|-----------------------------------|
| Archiwum: C:\<br>Dane_SP-Widliszk | i.7z     |        |                        | ✓ …                               |
| Format archiwum:                  | 7z       | $\sim$ | Tryb aktualizacji:     | Dodaj i zamień pliki $\checkmark$ |
| Stopień kompresji:                | Normalna | $\sim$ | Tryb ścieżek:          | Względne ścieżki $\checkmark$     |
| Metoda kompresji:                 | LZMA2    | $\sim$ | Opcje                  | EV                                |
| Rozmiar słownika:                 | 16 MB    | $\sim$ | Kompresuj pliki wspo   | ółdzielone                        |
| Rozmiar słowa:                    | 32       | $\sim$ | 🗌 Usuń pliki po skomp  | presowaniu                        |
| Rozmiar bloku ciągłego:           | 2 GB     | $\sim$ | Szyfrowanie            |                                   |
| Liczba wątków:                    | 4 ~      | / 4    | Wprowadź hasło:        |                                   |
| Użycie pamięci dla kompresji:     |          | 592 MB | Worowadź ponownie by   | aslo:                             |
| Użycie pamięci dla dekompresji:   |          | 18 MB  |                        |                                   |
| Rozmiar woluminów (bajty):        |          | ~      | 🗌 Pokaż hasło          |                                   |
| Parametry:                        |          |        | Metoda szyfrowania:    | AES-256 ~                         |
|                                   |          |        | ∐ ∠aszyfruj nazwy plik | ów                                |
|                                   |          |        |                        |                                   |
|                                   |          |        |                        |                                   |
|                                   |          | _      | 011                    |                                   |
|                                   |          |        | OK Anu                 | Pomoc                             |

Hasło powinno spełniać kryterium polityki bezpieczeństwa, tj. zawierać minimum 8 znaków, w tym wielkie i małe litery, cyfry oraz znaki niealfanumeryczne (np. @ # ! +). Zapamiętaj to hasło, bo będziesz musiał przekazać je upoważnionemu pracownikowi serwisu firmy VULCAN.

5. Kliknij przycisk **OK**.

Rozpocznie się operacja kompresji danych.

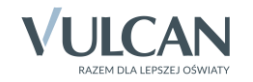

| Upłynęło czasu:             | 00:00:04 | Całkowity rozmiar:     | 51781    |
|-----------------------------|----------|------------------------|----------|
| Pozostało czasu:            | 00:00:04 | Szybkość:              | 5718 KB/ |
| Pliki:                      | 0/2      | Przetworzono:          | 23227    |
| Współczynnik kompresji:     | 12%      | Rozmiar po spakowaniu: | 2864     |
| Adding                      |          |                        |          |
| )ane_SP-Widliszki\          |          |                        |          |
| hade_vvidilszki_01.2014.0kp |          |                        |          |
|                             |          |                        |          |
|                             |          |                        |          |
|                             |          |                        |          |
|                             |          |                        |          |
|                             |          |                        |          |
|                             |          |                        |          |

Po jej zakończeniu w oknie folderu pojawi się plik z rozszerzeniem \*.7z, który należy umieścić na serwerze FTP.

| 📙    🗢    SP_Widliszki                                          |                      |                  |               | - 0     | × |
|-----------------------------------------------------------------|----------------------|------------------|---------------|---------|---|
| Plik Narzędzia główne Udostę                                    |                      | `                | ~ 🕐           |         |   |
| $\leftarrow$ $\rightarrow$ $\checkmark$ $\Uparrow$ Ten komputer | Przeszukaj: SP_W     | idliszki         | Q             |         |   |
| <b>3 6</b> 1011 1                                               | Nazwa                | Data modyfikacji | Тур           | Rozmiar |   |
| Szybki dostęp                                                   | Dane_SP-Widliszki    | 13.09.2017 10:42 | Folder plików |         |   |
| 🗥 OneDrive - Personal                                           | Dokumenty            | 13.09.2017 10:36 | Folder plików |         |   |
| ConeDrive - VUI CAN Sp. 7 o.o                                   | KopieZapasowe        | 13.09.2017 10:38 | Folder plików |         |   |
|                                                                 | Raporty              | 13.09.2017 10:38 | Folder plików |         |   |
| 📃 Ten komputer                                                  | Dane_SP-Widliszki.7z | 13.09.2017 11:09 | 7z Archive    | 4 967 K | В |
| 💣 Sieć                                                          |                      |                  |               |         |   |

Po wykonaniu tych czynności, podczas wypakowywania pliku konieczne będzie wprowadzenie hasła:

| 📙    🗢    Wymiana             |                                                                                                    |                                                                                   |                                                                 |                                                              |                                           |                                            | -       |  | ×   |
|-------------------------------|----------------------------------------------------------------------------------------------------|-----------------------------------------------------------------------------------|-----------------------------------------------------------------|--------------------------------------------------------------|-------------------------------------------|--------------------------------------------|---------|--|-----|
| Plik Narzędzia główne Udos    | tępnianie Widok                                                                                           |                                                                                   |                                                                 |                                                              |                                           |                                            |         |  | ~ 🕐 |
| ← → ~ ↑ 🔒 > Ten kompute       | r → OS (C:) → Wym                                                                                         | S (C:) > Wymiana                                                                  |                                                                 |                                                              |                                           | ✓ <sup>™</sup> Przeszukaj:                 | Wymiana |  | Q   |
| 🔹 Szubki dosten               | Nazwa                                                                                                    | ^                                                                                 | Data modyfikacji                                                | Тур                                                          | Rozmiar                                   |                                            |         |  |     |
| ConeDrive - Personal          | Dane_SP-V                                                                                                 | Otwórz                                                                            | 12 00 2017 11 pg                                                | 7z Archive                                                   | 4 967 KB                                  | 4 967 KB                                   |         |  |     |
| 🝊 OneDrive - VULCAN Sp. z o.o |                                                                                                    | 7-Zip<br>CRC SHA                                                                  | ×                                                               | Otwórz archiwum<br>Otwórz archiwum                           |                                           | >                                          |         |  |     |
| 💻 Ten komputer                |                                                                                                    | 🖌 Szukai wirusów                                                                  |                                                                 | Wypakuj pliki                                                |                                           |                                            |         |  |     |
| ieć                           |                                                                                                    | K Sprawdź reputację w KSN                                                         |                                                                 | Wypakuj tutaj                                                |                                           |                                            |         |  |     |
|                               |                                                                                                    | Otwórz za pomocą<br>Przywróć poprzednie wersj                                     | e                                                               | Wypakuj do "Dane_SP-<br>Testuj archiwum<br>Dodaj do archiwum | Widliszki\"                               | λ"                                         |         |  |     |
|                               | 2 0% Wypakowywa                                                                                           | anie C:\Wymiana\Dane_SP-Widli                                                     | szki.7z                                                         | - 🗆                                                          | ×                                         |                                            |         |  |     |
|                               | Uplynęło czasu:<br>Pozostało czasu:<br>Piki:<br>Współczynnik kompre<br>Wypakowywanie<br>Dane_SP-Widliszki | 00:00:05<br>0<br>sji: Wprowadź hasło<br>Uprowadź hasło:<br>[<br>Pokaż hasło<br>OK | Całkowity rozmiar:<br>Szybkość:<br>Przetworzono:<br>X<br>Anuluj | 51<br>Iniu:                                                  | 781 K iszki.7z"<br>p"<br>0 iszki.zip<br>0 | " i wyślij e-mailem<br>" i wyślij e-mailem |         |  |     |
|                               |                                                                                                    | Tło                                                                               | Wstrzymaj                                                       | Anuluj                                                       |                                           |                                            |         |  |     |

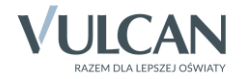

## Umieszczanie plików na serwerze FTP za pomocą Eksploratora plików

- 1. Uruchom aplikację *Eksplorator plików*, tj. przywołaj okno **Ten komputer/ Komputer/ Mój komputer** (nazwa okna zależy od systemu operacyjnego) lub okno dowolnego folderu.
- 2. W polu przeznaczonym na ścieżkę dostępu do pliku wpisz ftp.pomoc.vulcan.pl i naciśnij klawisz Enter.
- 3. Przywołaj w oknie menu podręczne, klikając prawym przyciskiem myszy w pustym obszarze okna, i wybierz polecenie Zaloguj jako.

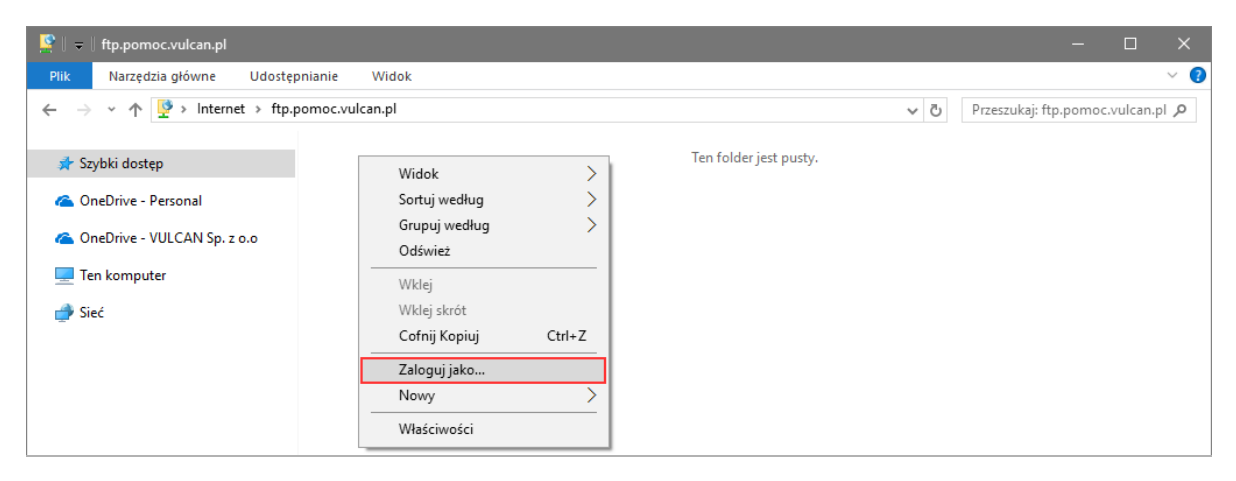

4. W oknie Zaloguj jako w polu Nazwa użytkownika wpisz pomoc, natomiast w polu Hasło – VULCANratuj! (istotna jest wielkość liter). Kliknij przycisk Zaloguj.

| Logowa   | nie jako                                                                                                    |                                                            | × |  |  |  |  |
|----------|----------------------------------------------------------------------------------------------------|------------------------------------------------------------|---|--|--|--|--|
| ٩        | Aby zalogować się do tego serwera FTP, wprowadź nazwę użytkownika i hasło.                                                                                                    |                                                            |   |  |  |  |  |
|          | Serwer FTP:                                                                                                    | ftp.pomoc.vulcan.pl                                        |   |  |  |  |  |
|          | Nazwa użytkownika:                                                                                                    | kownika: pomoc ~                                           |   |  |  |  |  |
|          | Hasło:                                                                                                    | ••••••                                                     |   |  |  |  |  |
|          | Po zalogowaniu możes<br>wracać.                                                                                                    | esz dodać ten serwer do swoich ulubionych i łatwo do niego |   |  |  |  |  |
| <u>^</u> | Protokół FTP nie szyfruje ani nie koduje haseł i innych danych przed wysłaniem i<br>do serwera. W celu ochrony bezpieczeństwa haseł i innych danych użyj WebDA<br>zamiast protokołu FTP. |                                                            |   |  |  |  |  |
|          | Zaloguj anonimowo Zapisz hasło<br>Zaloguj Anuluj                                                                                                    |                                                            |   |  |  |  |  |

W oknie Eksploratora plików wyświetli się aktualna zawartość serwera FTP.

5. Umieść swój folder z danymi w wyświetlonym folderze w standardowy dla Windows sposób, np. korzystając z funkcji **Kopiuj** i **Wklej**.

## Przesłanie informacji o umieszczeniu danych na serwerze FTP

Po umieszczeniu plików na serwerze FTP wyślij maila na adres serwis@vulcan.edu.pl z informacją, że dane zostały przekazane. W mailu również podaj:

- numer licencji i pełną nazwę jednostki,
- nazwę umieszczonego pliku,

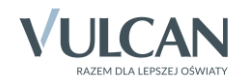

- w przypadku kopii zapasowej danych numer wersji programu, na której została wykonana kopia,
- numer telefonu do osoby, od której można uzyskać hasło dostępu do pliku.

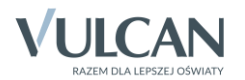